## メールウイルスチェックサービス解除 OutlookExpress設定マニュアル

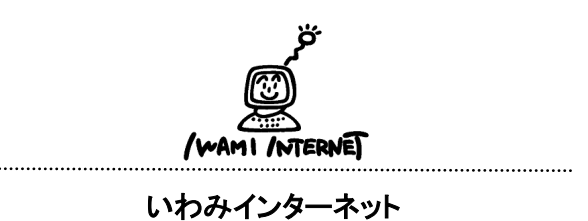

0120-870-103 〒698-0002 島根県益田市下本郷町56番地1

## ≪注意事項≫

この設定を行う前に、全てのメールの受信を終えてください。 ※新しい設定を行ってから、メールを受信した場合、以前のメールと重複 する場合がありますのでご了承ください。

1.

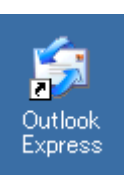

1. デスクトップ上にある、OutlookExpressのアイコンをダブルクリックします。

※デスクトップ上にない方は、画面左下のスタートボタンをクリックし、 【プログラム】→【OutlookExpress】を選択しクリックします。

## 2.

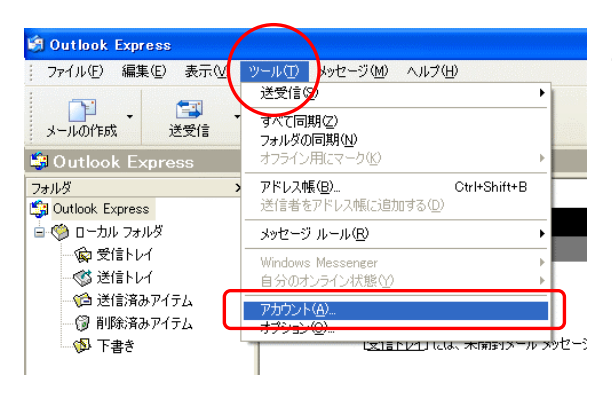

2. 画面上部にあるメニューから、【ツール】→
【アカウント】の順に選択し、クリックします。

## З.

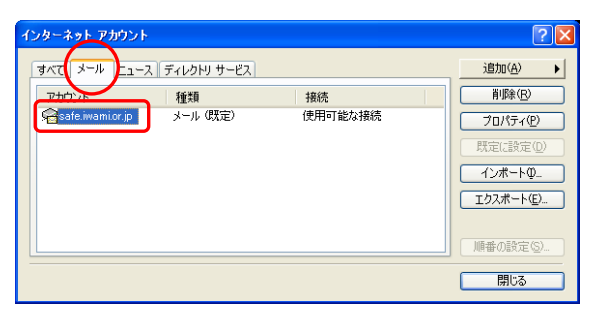

- 2. 左図のような「インターネットアカウント」の画面 が開いたら、【メール】タブを選択し、設定してい るアカウント名(※任意の名称)をダブルクリック します。
  - (※) この例ではsafe.iwami.or.jp

| 😪 safe imam.txt.jp のプロパティ 🛛 ? 🛛  |
|----------------------------------|
| 全般 サーバー 接続 セキュリティ 詳細設定           |
| サーバー情報                           |
| 受信メール サーバーの種類( <u>M</u> ): POP3  |
| 受信メール (POP3)(型: pop.iwami.or.jp  |
| 送信メール (SMTP)(U): pop.iwami.or.jp |
| 受信メール サーバー                       |
| アカウント名(C): xxx                   |
| パスワード( <u>P</u> ): ******        |
| ✓パスワードを保存する(₩)                   |
| □セキュリティで保護されたパスワード認証でログオンする(S)   |
| 送信メール サーバー                       |
| ▼このサーバーは認証が必要(2) 設定(E)…          |
|                                  |
|                                  |
|                                  |
| OK キャンセル 適用(A)                   |
|                                  |

4. 「safe.iwami.or.jp(※任意の名称)のプロパティ」の 画面が開いたら、【サーバー】タブを選択します。

そして受信メール(POP3)、及び送信メール(SMTP) の欄をそれぞれ『pop.iwami.orjp』と必ず半角英小 文字で修正入力します。

【OK】ボタンをクリックし、 「safe.iwami.or.jp(※任意の名称)のプロパティ」の 画面を閉じます。

さらに「インターネットアカウントの」画面を【閉じる】 ボタンをクリックして閉じます。

これで設定は完了です。